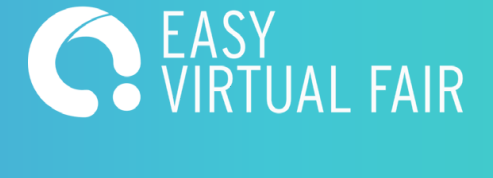

## **VIRTUAL CAREER FAIR**

yourevent.easyvirtualfair.com

# What can I do at the fair?

- Visit Virtual Booths
  Videochat / Chat With Recruiters
  Submit Your Resume
  Attend Webcast Sessions
- Clickable Resources In The Booth

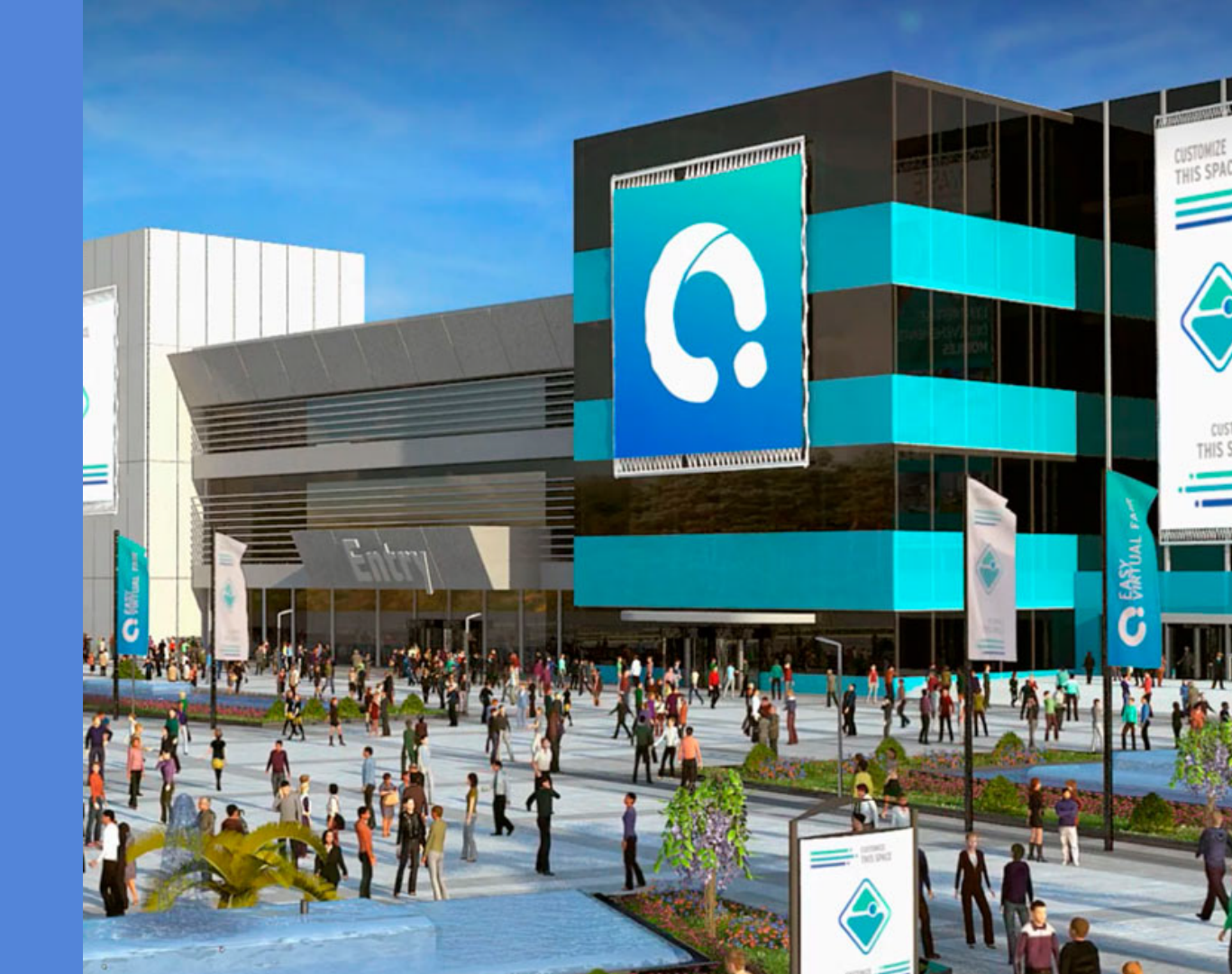

Register for the virtual event. Fill out the registration form, upload your resume and add your picture!

You are registered when you receive an email confirmation. English | French

Fair opens 25th July - 26th June 10am - 2pm EST

Register / Login V

Register

WELCOME TO THE VIRTUAL FAIR

Welcome to the virtual fair. Register and complete your profile before the opening!

**Register Now!** 

**ARE YOU REGISTERED?** 

SIGN UP AND UPDATE YOUR PERSONAL ACCOUNT

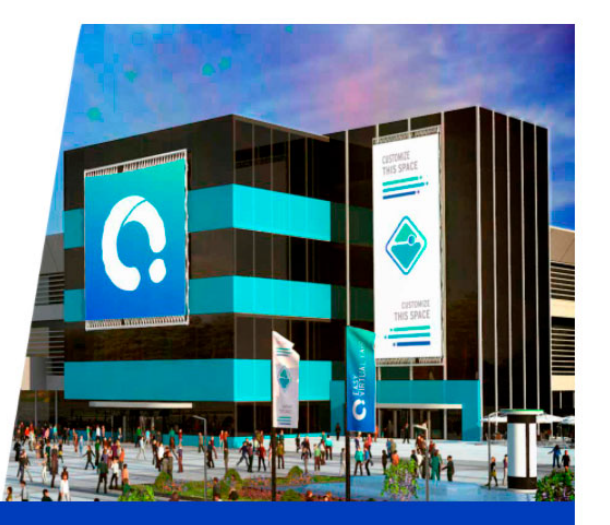

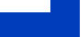

## Step 2

Login with your e-mail and password on the live day.

Click the menu button on the top left corner to navigate through the platform. Here you can visit different pavilions, view the Info Stand for important information and view all the available jobs on the fair.

Clicking on a pavilion will bring you to the booths. Here you can click on a booth, view the company profile, view job opportunities, connect to their social media, download pdf's and other attachments, message the recruiter directly and having a videochat is also possible.

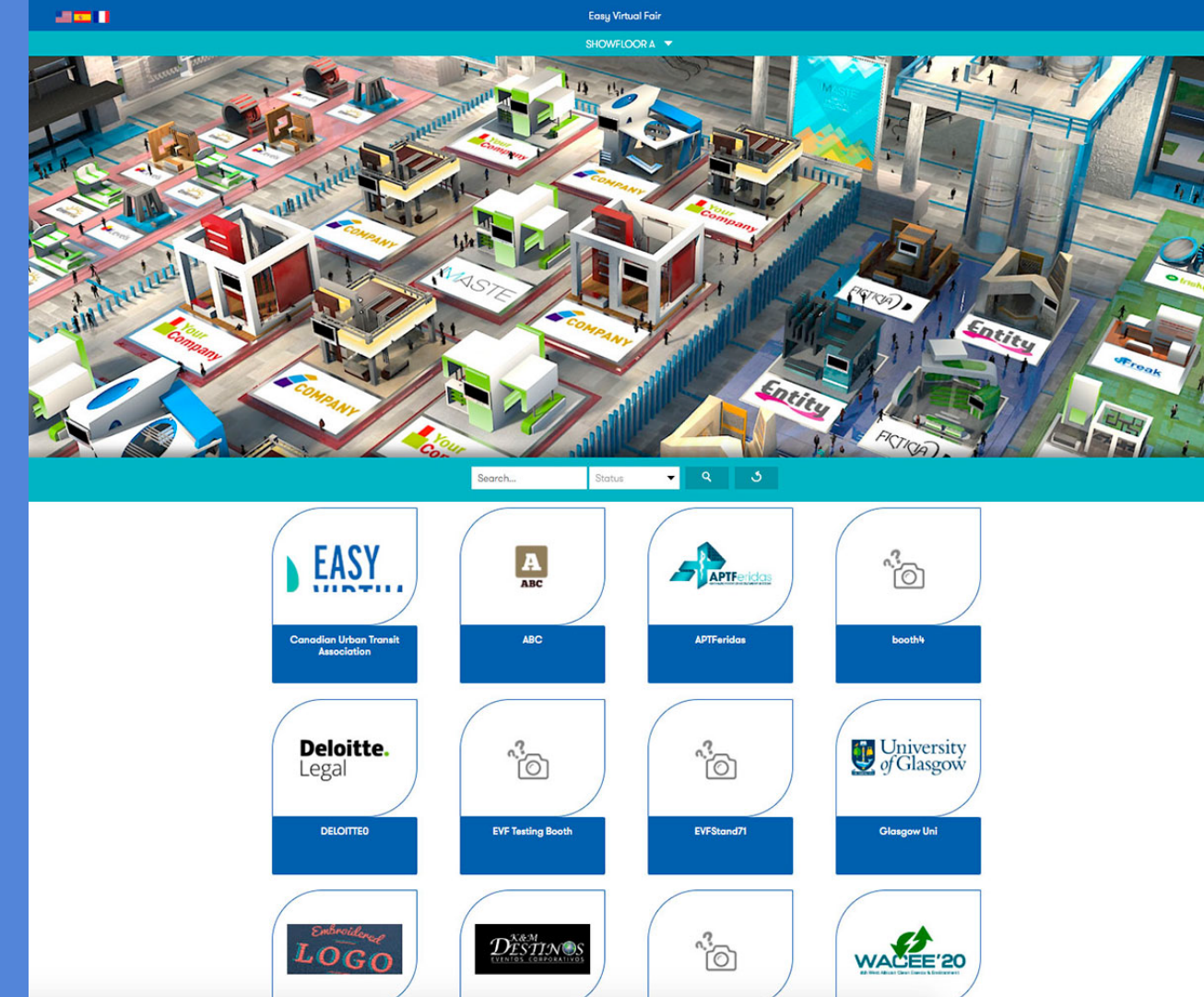

My Profile

**Private Chats** 

## Step 3

When you login you will notice our integrated chat feature. By clicking on the exhibitors tab you will be able to see and connect directly with recruiters.

You can connect with recruiters in a one on one private chat or in a shared public chat.

If the recruiter wants to start a video chat you will receive a notification to accept that call.

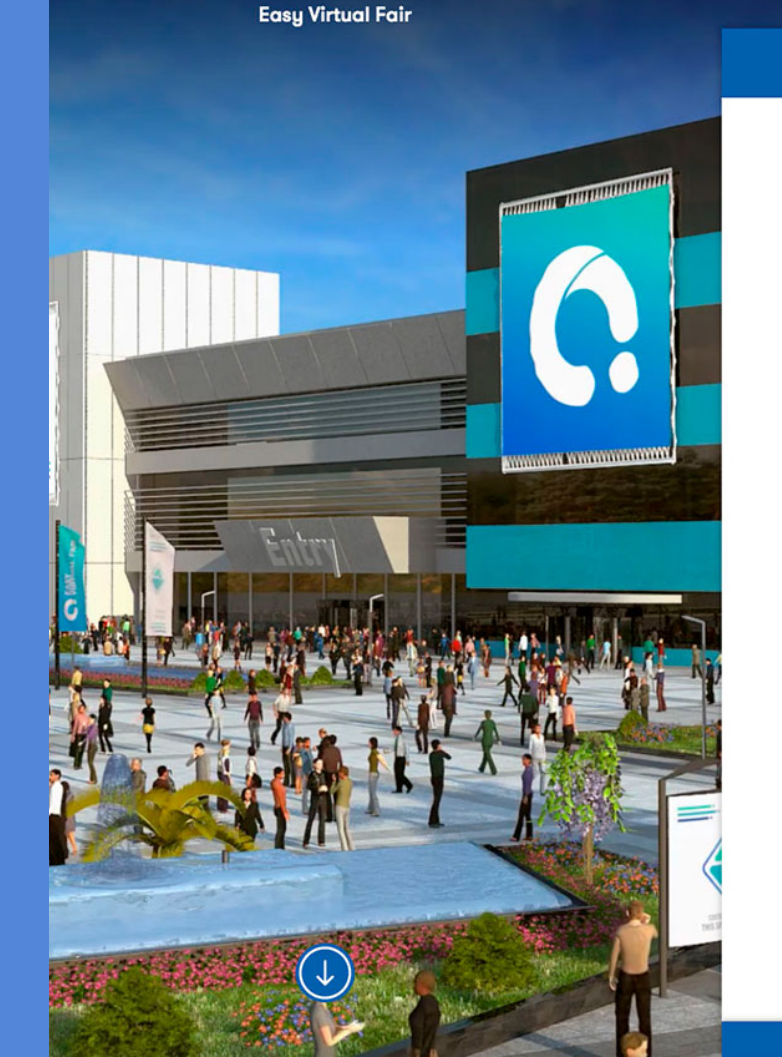

Cristian Salerno

**EXHIBITORS** 

C

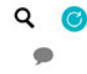

Logout 🔁

#### Step 4

Apply to a job by clicking on the job and clicking the "APPLY NOW". The recruiter will be notified that you showed interest in this position or you will be taken to their website to apply there.

#### Step 5

Attend a webcast session by clicking on the webcast tab and clicking the "ATTEND" button. The session can take place on the platform or take you to an external platform.

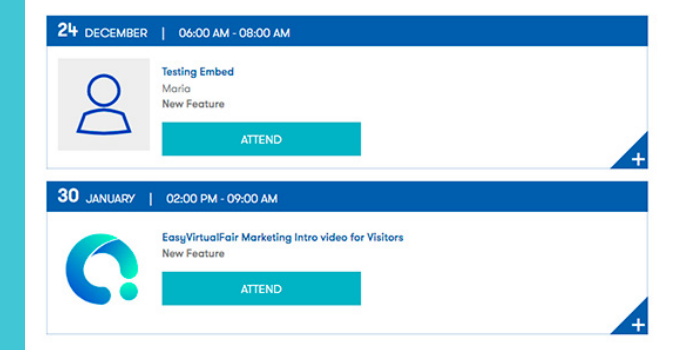